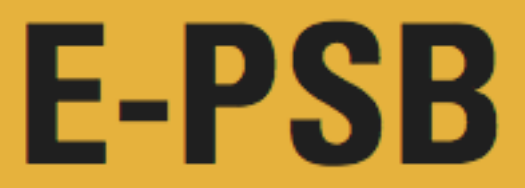

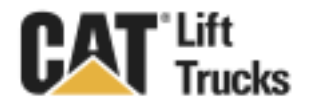

| Subject Area:                                           | anual Correction $\square$<br>prvice Information $\blacksquare$ | Issue #          | C14008     |
|---------------------------------------------------------|-----------------------------------------------------------------|------------------|------------|
| New Parts I Manual Corre<br>Part Chart I Service Inforr |                                                                 | Level:           | В          |
|                                                         |                                                                 | Issue Date:      | 5/29/2014  |
|                                                         |                                                                 | Expiration Date: | 11/29/2014 |
| <b>Model Category:</b><br>IC ⊠ Electric ⊡ Narrow Ai     | sle 🗌                                                           |                  |            |
| Model (s) DP100N                                        | T, DP120NT, DP150NT                                             |                  |            |

#### Subject:

Serial Numbers

Adjust factory settings prior to pre-delivery inspection.

#### Cause:

Factory engine RPM setting and the system hydraulic relief pressure may not be optimum for proper operation. When the hydraulic system is deadheaded the engine may stall at idle.

T15E00012 and up, T24C00012 and up

#### Parts Required: None

#### Tools Required:

Perkins EST Software, Laptop, Engine Communication Adapter, 12mm and 14mm wrenches, 4mm and 5mm hex wrenches, hydraulic pressure gauge up to 4000psi, butane torch, and the tools required to install gauge.

#### Warranty Info:

File a "PSB" claim in iWarranty using PSB code: C14008.

#### Solution:

Increase the engine idle RPM from 800 to 950 and lower the hydraulic system relief pressure from 2900psi to 2700psi at Wide Open Throttle (WOT). Please follow the two procedures to make adjustments.

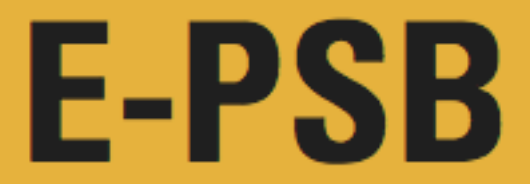

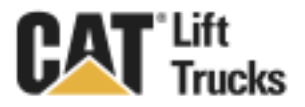

\*Refer to Service Manual and Operation and Maintenance Manual (OMM) for safety guidelines prior to working on equipment.

\*Make all repairs with the lift truck parked on a level, hard surface. Block the lift truck so it does not roll while working on or under the lift truck.

\*Ensure enforcement of company policy for proper lockout/tag out procedure.

\*Do not operate this truck unless you have read and understood the instructions in the OMM. Improper truck operation is dangerous and could result in injury or death.

\* Please follow all safety guidelines when using an open flame near flammables. Remove any hydraulic fluid on top or near test port area. Ensure a fire extinguisher is within arm's reach.

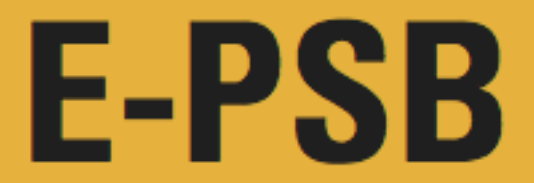

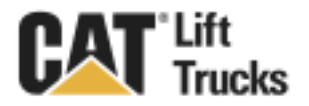

### Solution:

Procedure 1: Adjust Engine Idle RPM Setting.

1. Connect the communications adapter and laptop to the truck.

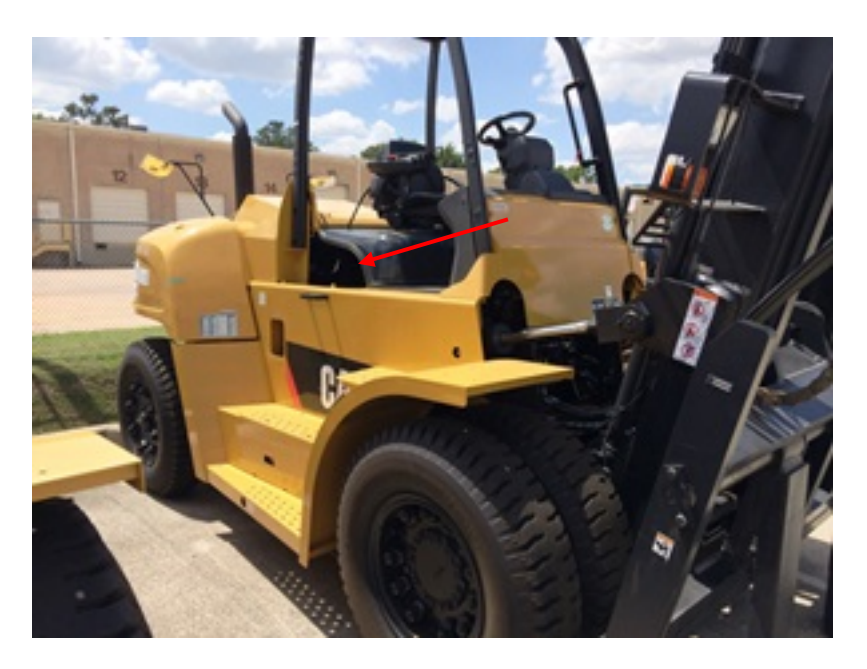

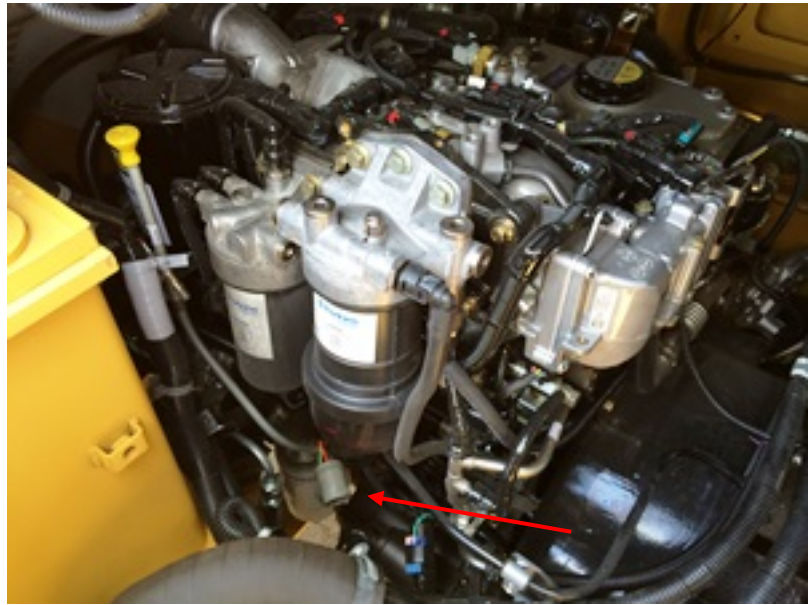

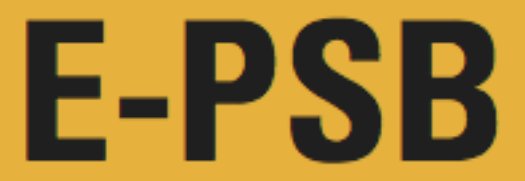

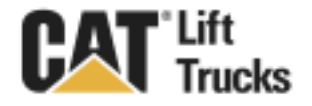

2. Open the Perkins EST Software.

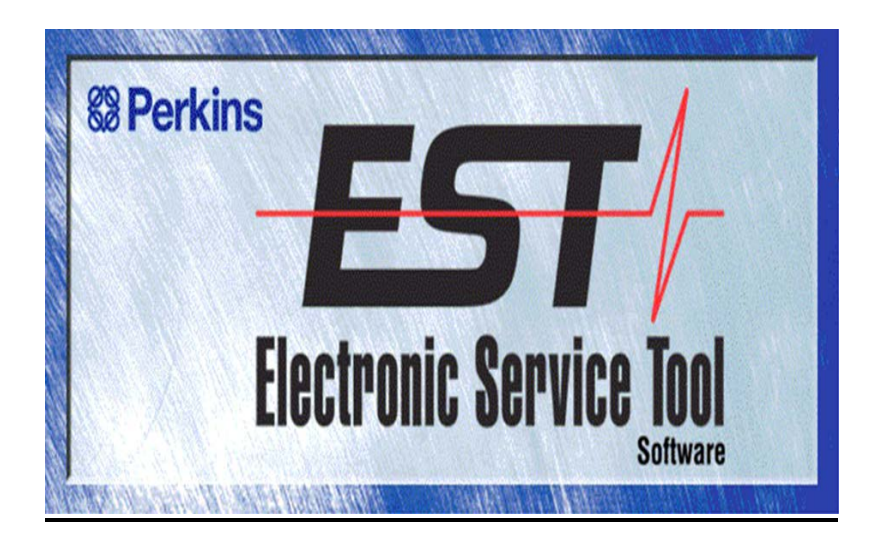

3. When the Warranty window appears click NO.

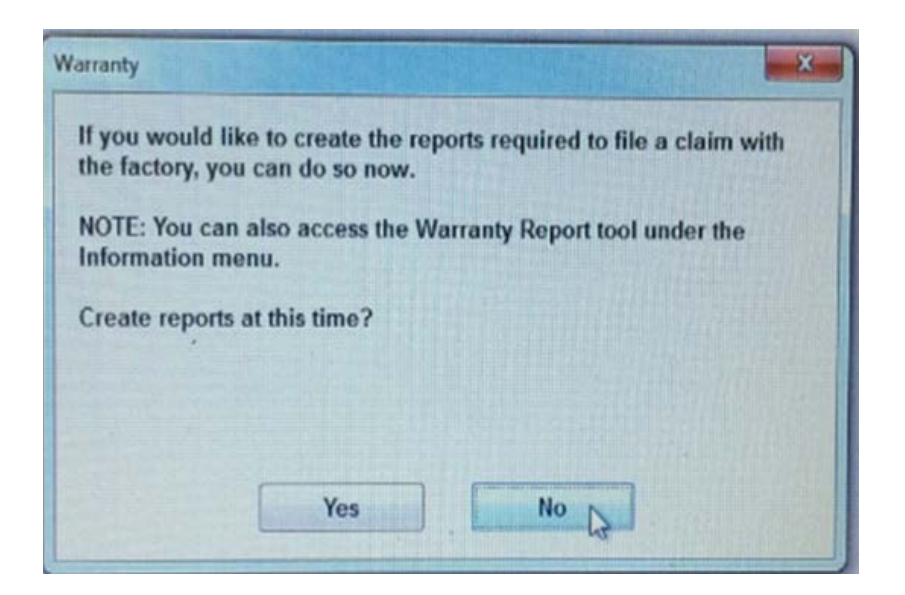

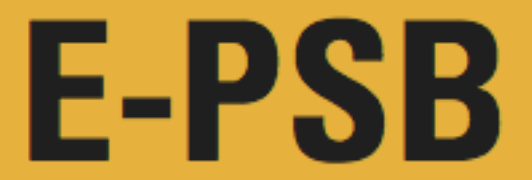

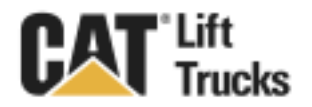

4. On the Toolbar click on Configurations.

| S EST 2013A v10 - ECM Summary                            |                                         |                 |  |
|----------------------------------------------------------|-----------------------------------------|-----------------|--|
| File View Diagnostics Information Service Utilities Help |                                         |                 |  |
| 🖴 🖴 👭 💥 🆗 🎘 🍩 🐸 👪                                        | * 雪 😻 🏥 🤸 遣                             |                 |  |
| Available ECM(s)                                         | Description                             | Value           |  |
| - = 1204E Industrial #1 (ML82413U001375X)                | E 1204E Industrial #1 (ML82413U001375X) |                 |  |
|                                                          | -Equipment ID                           | NOT PROGRAMMED  |  |
| 1                                                        | -Engine Serial Number                   | ML82413U001375X |  |
|                                                          | -ECM Part Number                        | 3453388-04      |  |
| /                                                        | -ECM Serial Number                      | 20137551QV      |  |
|                                                          | -Software Group Part Number             | 3966343-00      |  |
|                                                          | - Software Group Release Date           | FEB12           |  |
|                                                          | - Software Group Description            | CCR-a5e2        |  |
| 4.                                                       | Calibration Identification Number       | 3966343-00      |  |
| ervice Utilitie                                          | Help                                    |                 |  |
| Active Codes [0] Active Events [0] Status Flags [1]      |                                         |                 |  |
|                                                          | 1204E Industrial #1 (ML82413U00         | 375X)           |  |
| 🛞 🥝 💁 🔺 🖸 🖻 😫                                            | 📉 🚾 🔣 🔛 🔤 🚥                             | * 🔯 🕅 🚙 252.PM  |  |

5. On the configuration dashboard, click to expand "Speed Control".

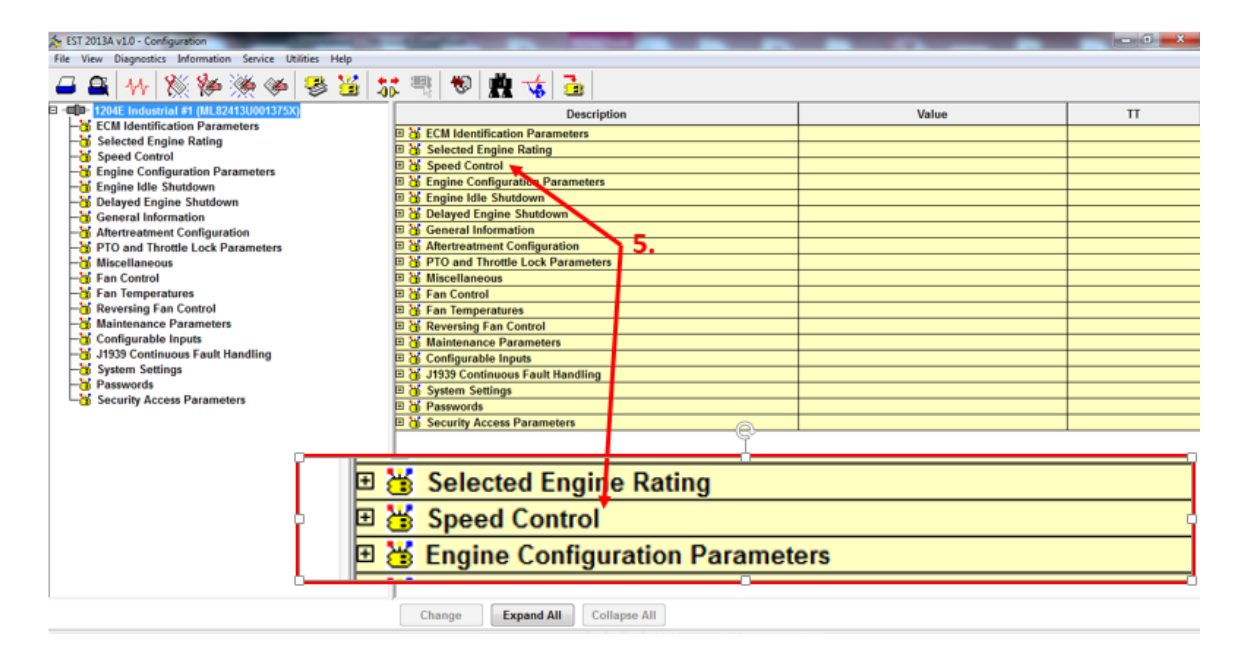

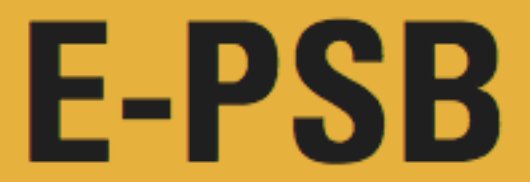

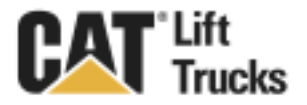

6. Find the Low Idle Speed Value of 800 and Double Click the value.

| 🏂 EST 2013A v1.0 - Configuration                         | and the second second s |         |        | - 0 <b>-</b> X |
|----------------------------------------------------------|----------------------------------------------------------------------------------------------------|---------|--------|----------------|
| File View Diagnostics Information Service Utilities Help |                                                                                                    |         |        |                |
| 🚄 🕰   11+   💥 🖗 💥 🧇 😽 💥   🕽                              | * 弐 😻 🙇 🤞                                                                                                    |         |        |                |
| Iz04E Industrial #1 (ML82413U001375X)                    | Description                                                                                                    |         | Value  | TT             |
| - ECM Identification Parameters                          | ECM Identification Parameters                                                                                                    |         |        |                |
| - Selected Engine Rating                                 | E 😽 Selected Engine Rating                                                                                                    |         |        |                |
| Speed Control Seed Control Seed Control                  | Speed Control                                                                                                    | 6       |        |                |
| Engine Configuration Parameters Engine Idle Shutdown     | Low Idle Speed                                                                                                    | 800 rpm |        |                |
| Delayed Engine Shutdown                                  | 🗉 🕌 Engine Configuration Parameters                                                                                                    |         |        |                |
|                                                          | 🗉 😽 Engine Idle Shutdown                                                                                                    |         |        |                |
|                                                          | 🗉 🕌 Delayed Engine Shutdown                                                                                                    |         |        |                |
| - H PTO and Throttle Lock Parameters                     | General Information                                                                                                    |         |        |                |
| Wiscellaneous                                            | 🗉 🕌 Aftertreatment Configuration                                                                                                    |         |        |                |
| -3 Fan Control                                           | B  B PTO and Throttle Lock Parameters                                                                                                    |         |        |                |
| -3 Fan Temperatures                                      | 🖽 🕌 Miscellaneous                                                                                                    |         |        |                |
| -3 Reversing Fan Control                                 | 🗉 👑 Fan Control                                                                                                    |         |        |                |
| -3 Maintenance Parameters                                | 🗄 💥 Fan Temperatures                                                                                                    |         |        |                |
| - Configurable Inputs                                    | 🗉 👑 Reversing Fan Control                                                                                                    |         |        |                |
| J1939 Continuous Fault Handling                          | 🗉 🥁 Maintenance Parameters                                                                                                    |         |        |                |
| - 3 System Settings                                      | 🗉 👹 Configurable Inputs                                                                                                    |         |        |                |
| Convitu Access Decemptors                                | 🗉 🕁 J1939 Continuous Fault Handling                                                                                                    |         |        |                |
| - J Security Access Farameters                           | 🗉 🕌 System Settings                                                                                                    |         |        |                |
|                                                          | 🖽 🥁 Passwords                                                                                                    |         |        |                |
|                                                          | E 😸 Security Access Parameters                                                                                                    |         |        |                |
|                                                          |                                                                                                    |         |        |                |
| 🖽 🔠 Selected                                             | I Engine Rating                                                                                                    |         |        |                |
| 🗆 😸 Speed C                                              | ontrol                                                                                                    |         |        |                |
| Low Idle Speed                                           |                                                                                                    | 8       | 00 rpm |                |
| 🖽 😹 Engine (                                             | Configuration Parameters                                                                                                    |         |        |                |
|                                                          |                                                                                                    |         |        |                |
|                                                          |                                                                                                    |         |        |                |
|                                                          |                                                                                                    |         |        |                |
|                                                          | Change Expand All Collapse All                                                                                                    |         |        |                |

7. Input **950** in the New Value Box and click OK.

| ST 2013C v1.0 - Configuration                            |                          |                                                                                                    |                | – 0 ×    |
|----------------------------------------------------------|--------------------------|----------------------------------------------------------------------------------------------------|----------------|----------|
| File View Diagnostics Information Service Utilities Help |                          |                                                                                                    |                |          |
| 🚄 🖴 👭 💥 🆗 🌺 🍩 👺 🟅                                        | ह 🦷 😻 🚊 🤸                | <u>.</u>                                                                                                    |                |          |
| I - I - I - I - I - I - I - I - I - I -                  |                          | Description                                                                                                    | Value          | п        |
| -3 ECM Identification Parameters                         | ECM Identification Para  | meters                                                                                                    |                |          |
| - Selected Engine Rating                                 | E Selected Engine Rating |                                                                                                    |                |          |
| - Speed Control                                          | E Speed Control          |                                                                                                    |                |          |
| - Bengine Configuration Parameters                       | Low Idle Speed           |                                                                                                    | 800 rpm        |          |
| Delayed Engine Shutdown                                  | Changes Descentes Vielas | a samatana                                                                                                    | 2              |          |
| -W General Information                                   | Change Parameter value   | and the second second se                                                                                                    |                |          |
|                                                          | D                        | Land Har Canad                                                                                                    |                |          |
| - PTO and Throttle Lock Parameters                       | Parameter Name:          | Low Idle Speed                                                                                                    |                |          |
| -3 Miscellaneous                                         |                          |                                                                                                    |                |          |
| -😽 Fan Control                                           |                          |                                                                                                    |                |          |
| -3 Fan Temperatures                                      | Current Value:           | 800 rpm                                                                                                    |                |          |
| - 36 Reversing Fan Control                               |                          |                                                                                                    |                |          |
| - 3 Maintenance Parameters                               | New Value:               | 950                                                                                                    |                |          |
| - Configurable Inputs                                    |                          |                                                                                                    |                |          |
| Swetem Settinge                                          | 7.                       |                                                                                                    |                |          |
| - B Passwords                                            | •                        |                                                                                                    |                |          |
| Security Access Parameters                               |                          |                                                                                                    |                |          |
| · · · · · · · · · · · · · · · · · · ·                    |                          |                                                                                                    |                |          |
|                                                          |                          |                                                                                                    |                |          |
|                                                          |                          |                                                                                                    | OK Cancel      |          |
|                                                          | L                        |                                                                                                    |                |          |
|                                                          | E Passwords              | tors                                                                                                    |                |          |
|                                                          | Security Access Faranie  | ileis in the second second s | Current Value: | 800 rpm  |
|                                                          |                          |                                                                                                    | Current value. | 000 1011 |
|                                                          |                          |                                                                                                    | <b>*</b>       |          |
|                                                          |                          |                                                                                                    |                | and      |
|                                                          |                          |                                                                                                    | New Value:     | 950      |
|                                                          |                          |                                                                                                    |                |          |
|                                                          | Change Expand A          |                                                                                                    |                |          |
|                                                          | Change Expand A          | Conapse An                                                                                                    |                |          |
|                                                          |                          | 1204E Industrial #1 (ML82413U001                                                                                                    | 375X)          |          |

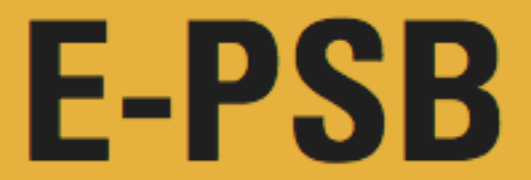

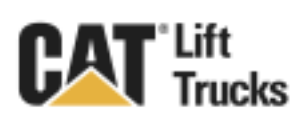

8. EST will ask you to confirm your new programing...click Yes.

| EST 2013A v1.0 - Configuration                                                                                                    | And in the owner of the owner of the owner of the owner of the owner of the owner owner owner owner owner owner                                                                                                    | the second second second second second second second second second second second second second second second s | - o ×     |
|----------------------------------------------------------------------------------------------------|----------------------------------------------------------------------------------------------------|----------------------------------------------------------------------------------------------------|-----------|
| File View Diagnostics Information Service Utilities Help                                                                                                    |                                                                                                    |                                                                                                    |           |
| 🚄 🖴 👫 💥 🆗 🎘 🍩 👺                                                                                                    | \$\$ 쁵 🕸 🚊 🤹                                                                                                    |                                                                                                    |           |
| Comparison of the second second | Description                                                                                                    | Value                                                                                                    | Π         |
|                                                                                                    | Generation Parameters                                                                                                    |                                                                                                    |           |
|                                                                                                    | 🗉 😽 Selected Engine Rating                                                                                                    |                                                                                                    |           |
| The Engine Configuration Parameters                                                                                                    | 🗉 👸 Speed Control                                                                                                    |                                                                                                    |           |
| - Engine Idle Shutdown                                                                                                    | Low Idle Speed                                                                                                    | 800 rpm                                                                                                    |           |
| - Delayed Engine Shutdown                                                                                                    | E 😹 Engine Configuration Parameters                                                                                                    |                                                                                                    |           |
|                                                                                                    | 🗉 🕁 Engine Idle Shutdown                                                                                                    |                                                                                                    |           |
| Aftertreatment Configuration                                                                                                    | E 😼 Delayed Engine Shutdown                                                                                                    |                                                                                                    |           |
| -3 PTO and Throttle Lock Parameters                                                                                                    | 🗉 🔐 General Information                                                                                                    |                                                                                                    |           |
| -3 Miscellaneous                                                                                                    | Aftertreatment Configuration                                                                                                    |                                                                                                    |           |
| -3 Fan Control                                                                                                    | PTO and Throttle Lock Parameters                                                                                                    |                                                                                                    |           |
| Tan Temperatures                                                                                                    | C Miscel EST                                                                                                    |                                                                                                    |           |
| Reversing Fan Control                                                                                                    | B Fan Cr Image: Stand Stand St |                                                                                                    |           |
| Configurable Inputs                                                                                                    |                                                                                                    |                                                                                                    |           |
| -3 J1939 Continuous Fault Handling                                                                                                    |                                                                                                    |                                                                                                    |           |
| System Settings                                                                                                    |                                                                                                    |                                                                                                    |           |
| - Basswords                                                                                                    | E Conng                                                                                                    |                                                                                                    |           |
| -3 Security Access Parameters                                                                                                    | E V System Settions                                                                                                    |                                                                                                    | -         |
|                                                                                                    | E & Passwords                                                                                                    |                                                                                                    | -         |
|                                                                                                    | E & Security Access Parameters                                                                                                    |                                                                                                    |           |
|                                                                                                    |                                                                                                    |                                                                                                    |           |
|                                                                                                    |                                                                                                    |                                                                                                    |           |
|                                                                                                    | · · · · · · · · · · · · · · · · · · ·                                                                                                    |                                                                                                    |           |
|                                                                                                    | 0.                                                                                                    |                                                                                                    |           |
|                                                                                                    |                                                                                                    |                                                                                                    |           |
|                                                                                                    |                                                                                                    |                                                                                                    |           |
|                                                                                                    |                                                                                                    |                                                                                                    |           |
|                                                                                                    |                                                                                                    |                                                                                                    |           |
|                                                                                                    |                                                                                                    |                                                                                                    |           |
|                                                                                                    | Change Expand All Collarse All                                                                                                    |                                                                                                    |           |
|                                                                                                    | 1204E Industrial #1 (ML82413U00                                                                                                    | 13750                                                                                                    |           |
|                                                                                                    |                                                                                                    | 1                                                                                                    | 254 PM    |
|                                                                                                    | 🐃 🔄 🖤 🖓 🔄 🙀 🕍 🍱                                                                                                    | 12-                                                                                                    | 5/13/2014 |

9. The dashboard will now reflect the new RPM value of 950.

| EST 2013C v1.0 - Configuration                           |                                     |         |    |  |
|----------------------------------------------------------|-------------------------------------|---------|----|--|
| File View Diagnostics Information Service Utilities Help |                                     |         |    |  |
| 🗕 🖴 林 💥 🆗 💥 🥩 😫 😫                                        | 話 🥞 😻 🏨 🤸 🏊                         |         |    |  |
| ∃ -■ 1204E Industrial #1 (ML82413U001375X)               | Description                         | Value   | TT |  |
| - ECM Identification Parameters                          | E K FCM Identification Parameters   |         |    |  |
| -3 Selected Engine Rating                                | Selected Engine Rating              |         |    |  |
| - Speed Control                                          | E K Speed Control                   |         |    |  |
| - Bengine Configuration Parameters                       | L ow Idle Speed                     | 950 rpm |    |  |
| Bolaved Engine Shutdown                                  | E H Engine Configuration Parameters |         |    |  |
| General Information                                      | E 🕌 Engine Idle Shutdown            |         |    |  |
| Aftertreatment Configuration                             | E 🖌 Delayed Engine Shutdown         |         |    |  |
| -W PTO and Throttle Lock Parameters                      | E 🖌 General Information             |         |    |  |
|                                                          | E 💥 Aftertreatment Configuration    |         |    |  |
| - 😽 Fan Control                                          | FTO and Throttle Lock Parameters    |         |    |  |
| –👑 Fan Temperatures                                      | 🗉 😽 Miscellaneous                   |         |    |  |
| -3 Reversing Fan Control                                 | 🗉 👑 Fan Control                     |         |    |  |
| - 💥 Maintenance Parameters                               | 🗉 😸 Fan Temperatures                |         |    |  |
| -3 Configurable Inputs                                   | 🗉 👑 Reversing Fan Control           |         |    |  |
| - 3 J1939 Continuous Fault Handling                      | Maintenance Parameters              |         |    |  |
| - System Settings                                        | Configurable Inputs                 |         |    |  |
| Passwords                                                | H 😽 J1939 Continuous Fault Handling |         |    |  |
| -3 Security Access Parameters                            | 🗉 💥 System Settings                 |         |    |  |
|                                                          | E 💥 Passwords                       |         |    |  |
|                                                          | Security Access Parameters          |         |    |  |
|                                                          |                                     |         |    |  |
|                                                          | 9. ,                                |         |    |  |
|                                                          |                                     | •       |    |  |
|                                                          | E 😤 Speed Control                   |         |    |  |
|                                                          | - I ow Idlo Spood                   | 950 com |    |  |
|                                                          | Low rule speed                      |         |    |  |
|                                                          |                                     |         |    |  |
|                                                          |                                     |         |    |  |
|                                                          |                                     |         |    |  |
|                                                          | Change Expand All Collarse All      |         |    |  |
|                                                          | Change Expand All Conapse All       |         |    |  |
|                                                          | 1204E Industrial #1 (MI 82413U001   | 375X)   |    |  |

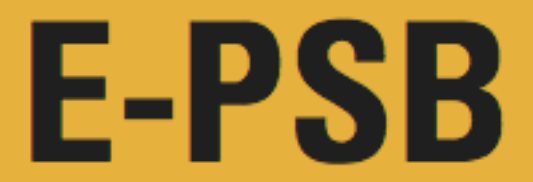

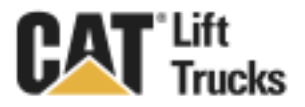

### Solution:

Procedure 2: Adjust hydraulic main relief pressure to 2700psi.

1. Use a 14mm wrench to remove the hydraulic control valve access cover (6 bolts).

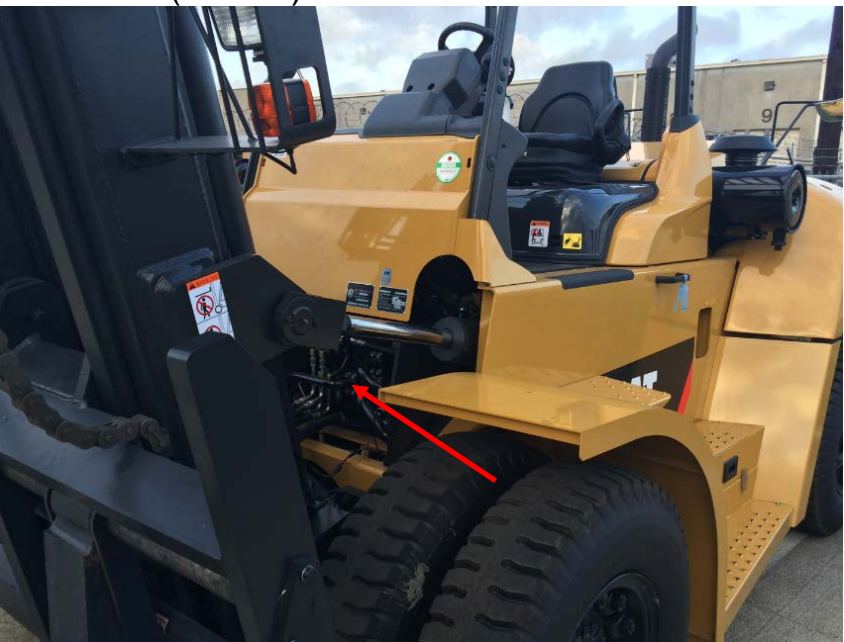

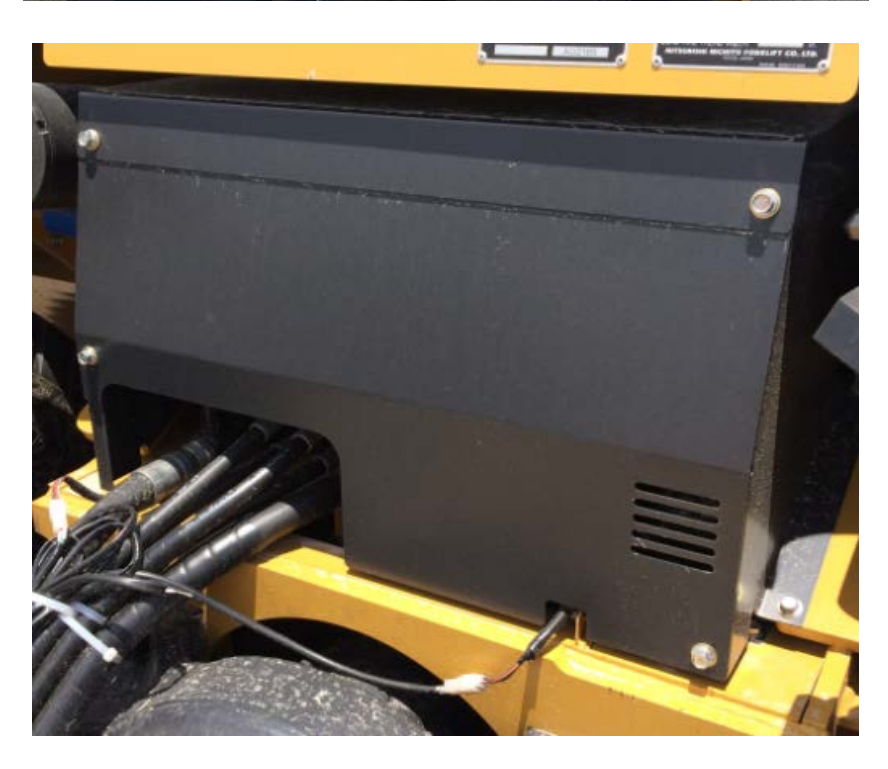

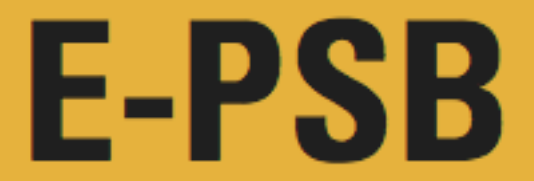

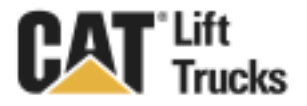

2. Locate the test port on the hydraulic control valve. Apply heat to test port plug to melt/loosen the thread locking compound (at least 400°F).

\***Note:** Please follow all safety guidelines when using an open flame near flammables. Ensure a <u>fire extinguisher</u> is within arm's reach.\*

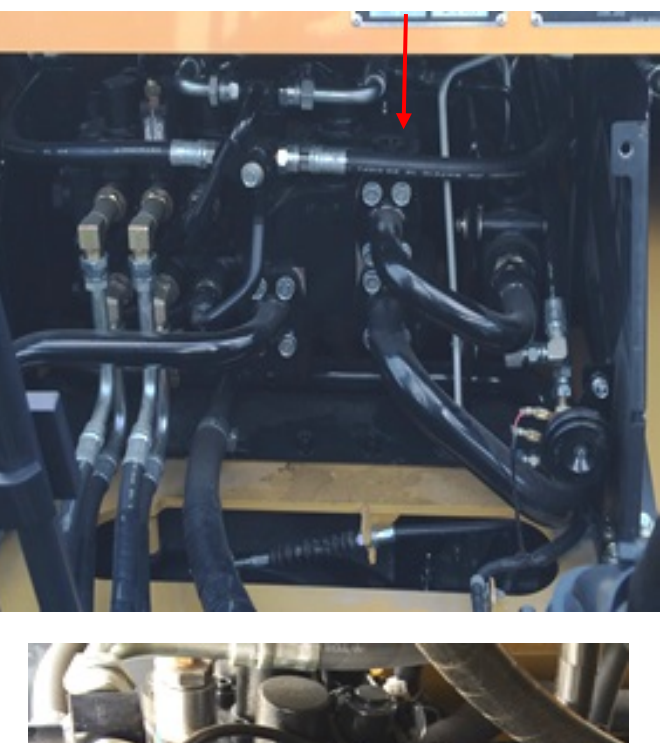

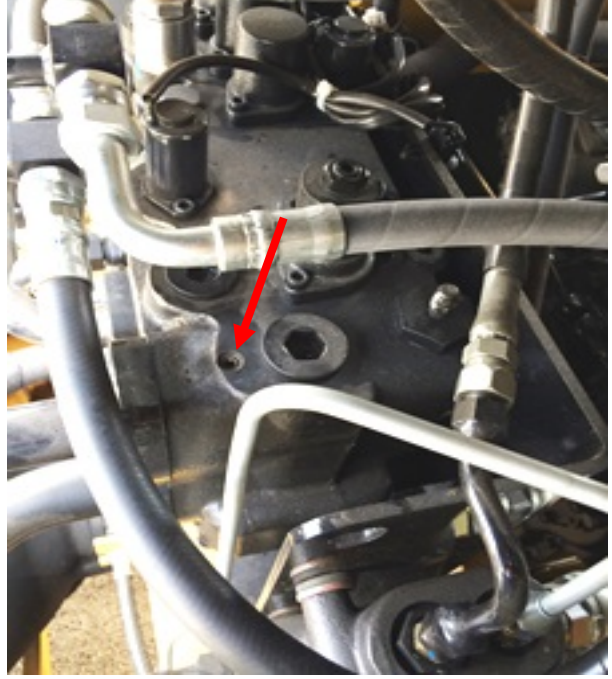

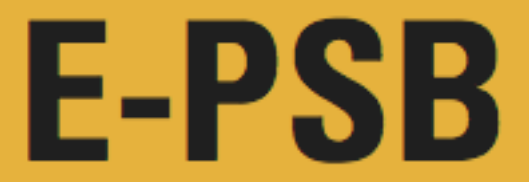

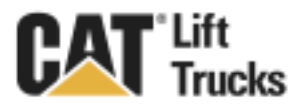

3. Use the 5mm hex key to remove test port plug and install 4000psi hydraulic pressure guage.

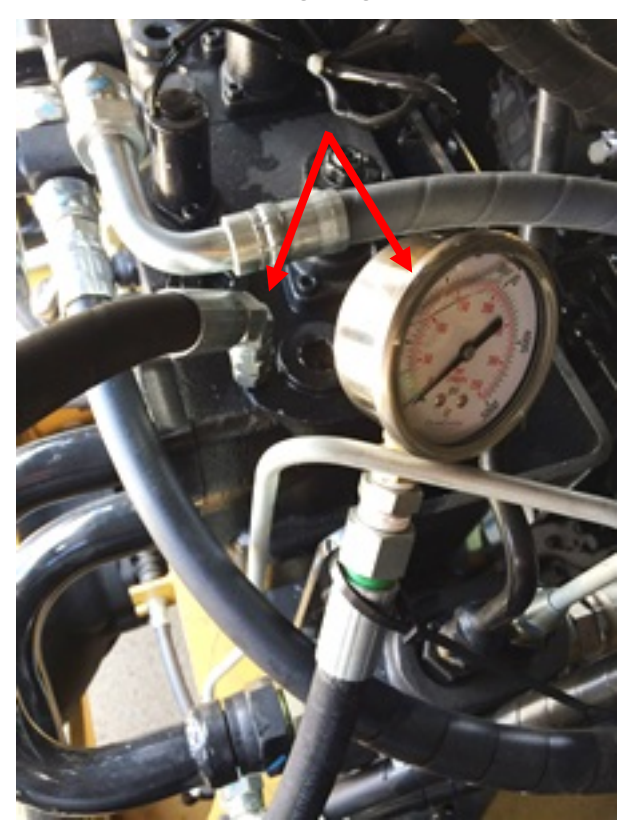

4. Locate the main relief pressure vavle.

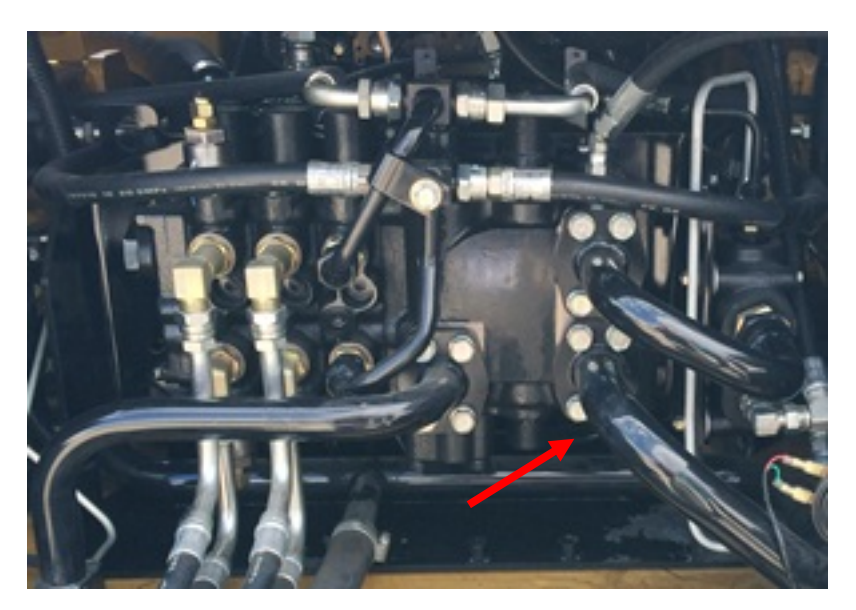

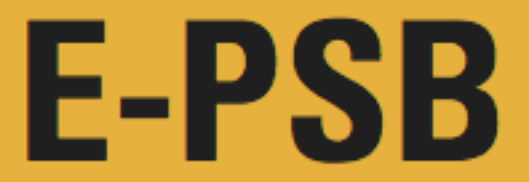

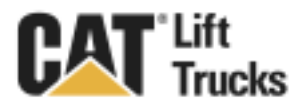

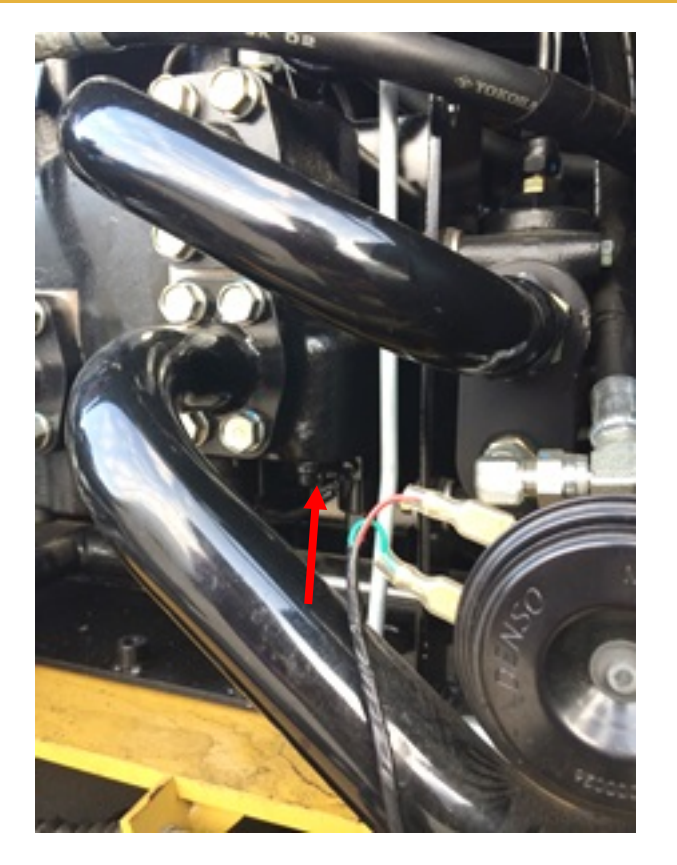

5. Using the 12mm wrench, loosen the lock nut.

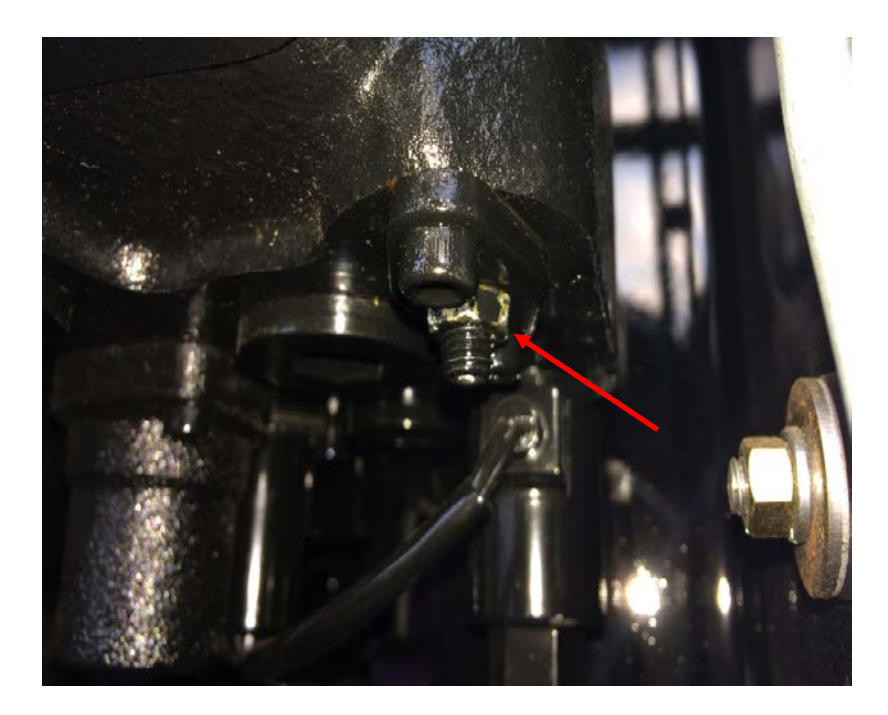

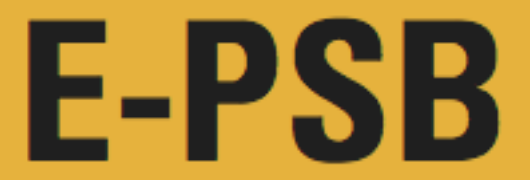

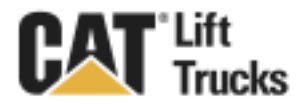

6. Use the 4mm hex key to adjust the main relief pressure.

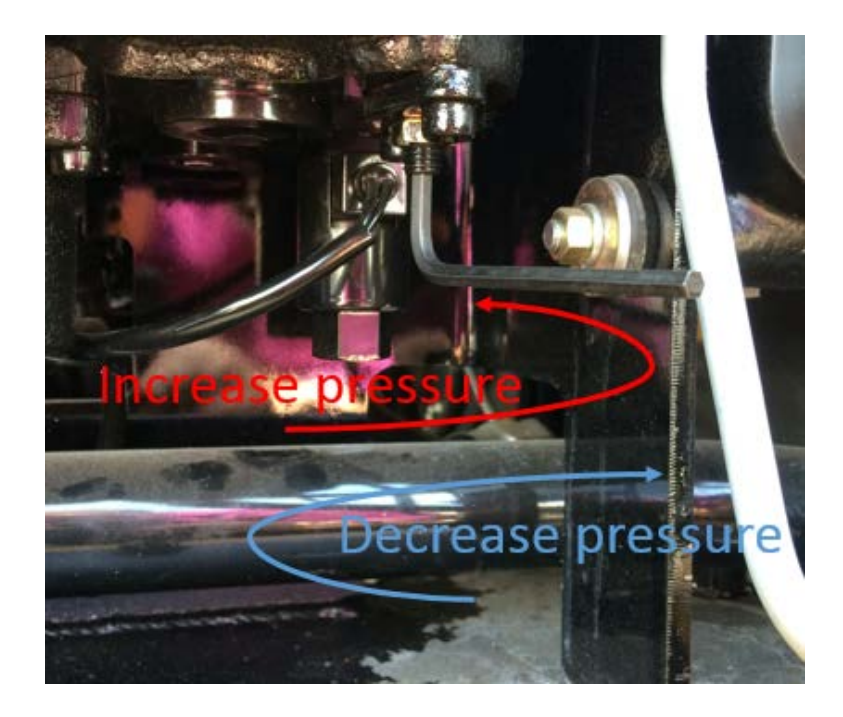

7. Set the main relief pressure to 2700psi. Check the pressure at 100% throttle (WOT) at full back tilt.

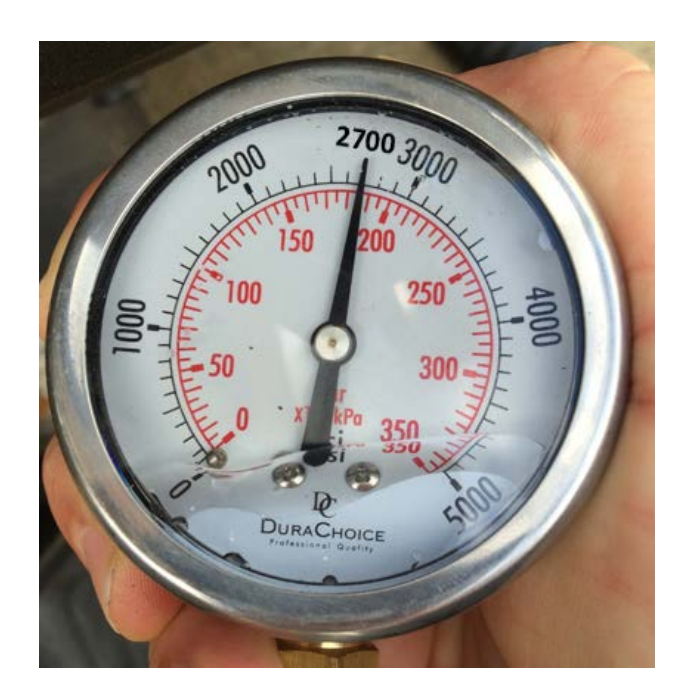

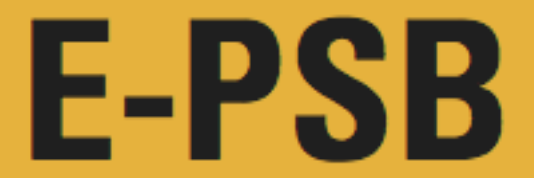

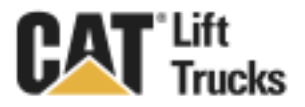

8. Tighten the lock nut, remove pressure gauge, reinstall test port plug and the access cover.

#### **Questions?**

If you have any questions regarding this PSB, please contact Lift Central at (877) 228-3675.